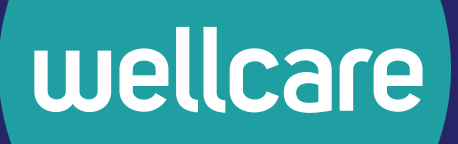

# How to Use the Secure Member Portal

Y0020\_CNC\_3970167\_ENG\_C Internal Approved 04282025 ©Wellcare 2025

3970167\_NA5CNCGDEENG\_M

Your secure member portal is your one-stop shop to manage your healthcare and find information about your plan. Through the member portal, you can create and access a personalized account. This account will have details about your specific health plan, the care you get, and more.

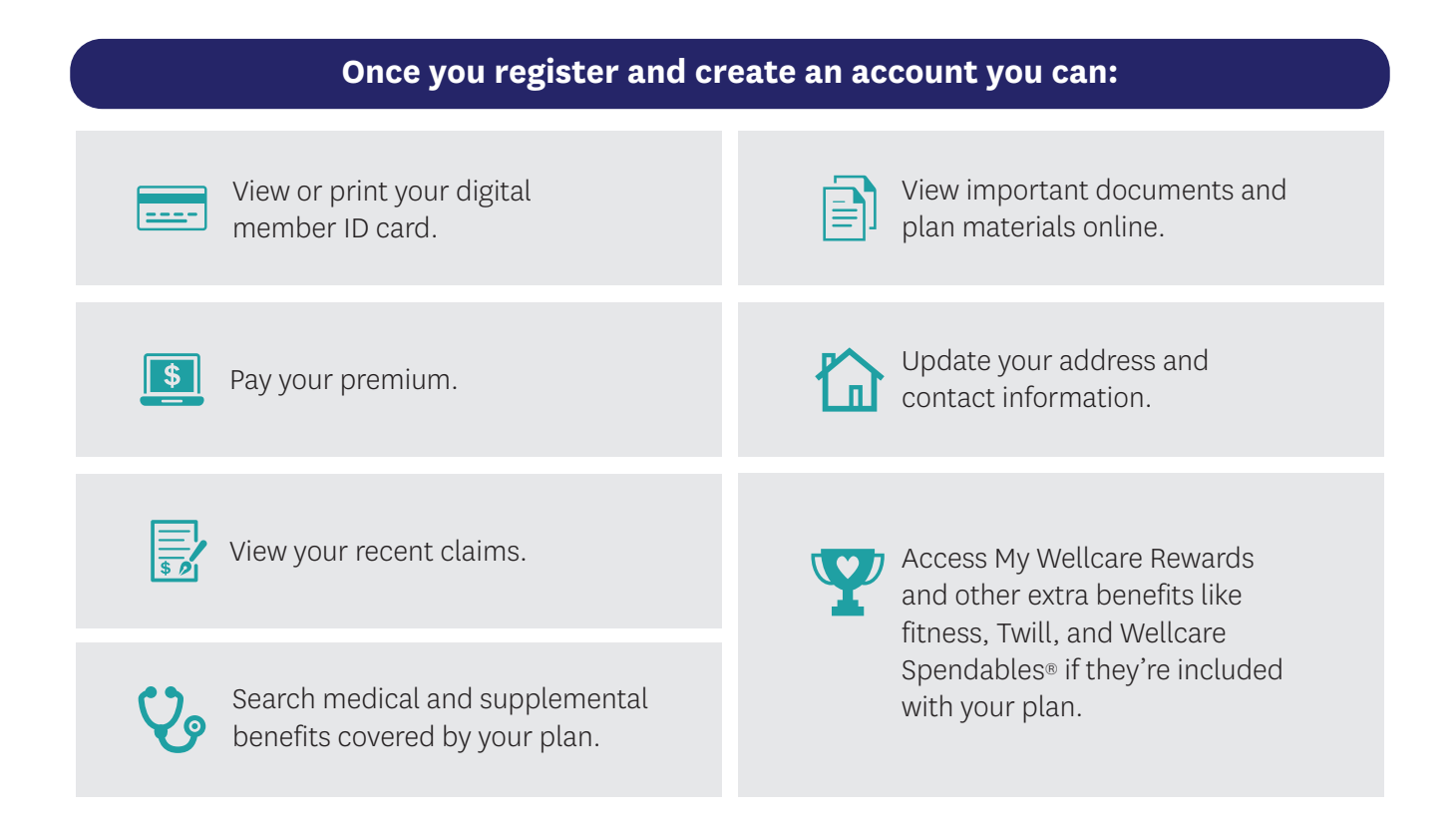

In this guide, we're going to walk you through all the things you can do in your secure member portal account.

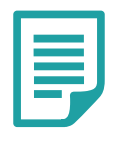

**Note:** Some features are only available after your plan's start date.

## **Table of Contents**

| How to Create an Account                                                                  |
|-------------------------------------------------------------------------------------------|
| Already Have an Account? How to Log In                                                    |
| Home Page Overview                                                                        |
| Coverage Status and Wellcare7                                                             |
| Health To-Do's                                                                            |
| Claims & Authorizations                                                                   |
| Links9                                                                                    |
| How to Search Covered Services (Medical Benefits Page)10                                  |
| How to Change Your Primary Care Provider or Find In-Network Providers (Find A Provider)12 |
| How to View or Print Your Digital Member ID Card15                                        |
| How to Change Your Account Password/Email (Settings)16                                    |
| How to View or Change Your Contact Information                                            |
| How to View Your Health To-Dos                                                            |
| How to View Your Claims                                                                   |
| How to View Your Authorizations                                                           |
| How to Pay Your Premium                                                                   |
| How to Make a One-Time Payment                                                            |
| How to Set Up Automatic Payments                                                          |
| How to Access Wellcare Spendables <sup>®</sup>                                            |
| How to Access Twill                                                                       |
| How to Access the Portal in Spanish                                                       |
| How to Sign Out                                                                           |
| Need Help?                                                                                |
| FAQs                                                                                      |
| Messaging                                                                                 |
| Thanks for being a member!                                                                |

**How to Create an Account** 

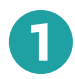

Go to **member.membersecurelogin.com** in your internet browser and click "Create New Account."

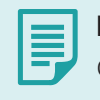

**Note:** Make sure you have your member ID card handy.

| Email Address *    |                 | Log In             |
|--------------------|-----------------|--------------------|
| CONTINUE           | Email Address * |                    |
|                    |                 | CONTINUE           |
| Create New Account |                 | Create New Account |

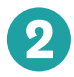

Enter your email address and click "Continue."

| Enter Email Address                                                           |  |
|-------------------------------------------------------------------------------|--|
|                                                                               |  |
| Let's get started – creating an account is quick and easy.<br>Email Address * |  |
|                                                                               |  |
| CONTINUE                                                                      |  |
|                                                                               |  |
| CANCEL                                                                        |  |
|                                                                               |  |
| single password 💽 reliable security                                           |  |

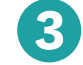

Enter your first name, last name, and language preference. Then click **"Continue."** 

|                      | Tell Us About You                        |  |
|----------------------|------------------------------------------|--|
|                      | Enter your name and language preference. |  |
| Email Address *      |                                          |  |
|                      |                                          |  |
| First Name *         |                                          |  |
| Last Name *          |                                          |  |
| Select Language Pref | erence *                                 |  |
| Select Language      |                                          |  |
|                      |                                          |  |
|                      | CONTINUE                                 |  |

|   | ۰. |
|---|----|
| _ |    |

You will get a verification code from **no-reply@mail.entrykeyid.com**. Check your email and enter the code that you got. Then click **"Continue."** 

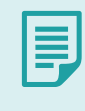

**Note:** You have 5 minutes to enter the code. Click **"Resend Code"** if you need a new code sent to you.

| EntryKeyID 3:48 PM     EntryKeyID Verification Code:     Your code is: For security reasons,                                                                                           |
|----------------------------------------------------------------------------------------------------|
|                                                                                                    |
| Log In                                                                                                    |
| Let us know it's you.                                                                                                    |
| Please do not close this visitoiru.<br>We sent a code to your email. Don't see it? Check your spam or junk email.<br>Enter the doe below. This code will stoo vorkina after 5 minutes. |
| Verification Code *                                                                                                    |
|                                                                                                    |
| CONTINUE                                                                                                    |
| RESEND CODE                                                                                                    |
| CANCEL                                                                                                    |

| Set Password                                             |                |
|----------------------------------------------------------|----------------|
| Enter a password and confirm it                          |                |
| assword *                                                | © Password Hel |
|                                                          | •              |
| confirm Password *                                       |                |
|                                                          | Θ              |
| strong password must:                                    |                |
| Have a minimum of 12 characters                          |                |
| D Include all of the following:                          |                |
| O One uppercase letter                                   |                |
| O One lowercase letter                                   |                |
| O One number                                             |                |
| $\bigcirc~$ One special character (Example: &, \$, !, *) |                |
| SET PASSWORD                                             |                |
|                                                          |                |
| CANCEL                                                   |                |
| Need Hein? Contact or                                    |                |
| Need Help? <u>Contact us</u>                             |                |

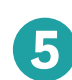

Create a password that follows the password guidelines. Confirm your password by retyping it. Then click **"Set Password."** 

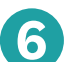

Next, you're going to add your health plan.

- (a) If you're adding a plan for yourself, select "Add a plan for myself."
- **b** If a family member or caregiver is going to manage your account for you, they should select **"Add a plan for someone I'm responsible for."**

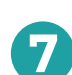

You also need to pick how you would like to find your plan. New members should select **"Use information on the member ID card."** Make sure you have your member ID card in front of you for the next step. Then, click **"Continue."** 

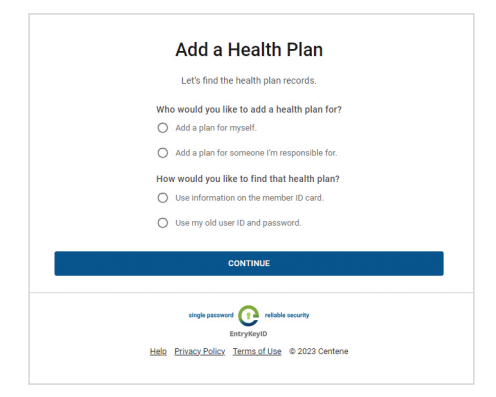

| 1                 | You can find this information on the member ID card. |
|-------------------|------------------------------------------------------|
| ember Last Name * |                                                      |
|                   |                                                      |
| mber ID *         |                                                      |
|                   |                                                      |
|                   |                                                      |
| //DD/YYYY         |                                                      |
|                   |                                                      |

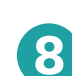

Enter your member ID number listed on your member ID card and your date of birth. Click **"Add Account."** 

**Congratulations!** You've created your secure member portal account.

# Already Have an Account? How to Log In

If you already have a secure member portal account, log in using your email address and password.

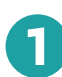

Go to **member.membersecurelogin.com** in your internet browser and enter the email address you used to create your account. Click **"Continue."** 

|                 | Log In             |  |
|-----------------|--------------------|--|
| Email Address * |                    |  |
|                 | CONTINUE           |  |
|                 | Create New Account |  |
|                 |                    |  |

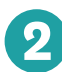

Next, enter your password and click **"Login."** You will be taken to your home page.

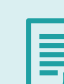

**Note:** If you forgot your password and need to reset it, click **"Forgot Password"** and follow the steps. You will get an email with a link to reset your password.

|                 | Log In |   |
|-----------------|--------|---|
| Email Address * |        |   |
|                 |        |   |
| Password *      |        |   |
|                 |        | 0 |
|                 | LOGIN  |   |
|                 | CANCEL |   |
|                 |        |   |

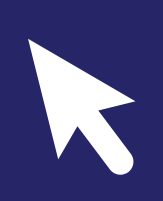

# Home Page Overview

## Now that you've created or logged into your account, let's go through the home page.

**Note:** Your home page may look a bit different depending on your plan and benefits.

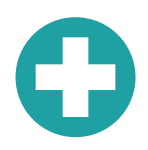

## **Coverage Status and Plan Name**

After you log in, you will be taken to your home page. Here, you can find your **Coverage Status** and **Plan Name**.

| Welcome, UMVFNCHE                                                     | STER ARTHUR                                     |                       |                 |
|-----------------------------------------------------------------------|-------------------------------------------------|-----------------------|-----------------|
| Coverage status: Active                                               |                                                 |                       |                 |
| flan: Health Net Medicare Oregon                                      |                                                 |                       |                 |
|                                                                       |                                                 |                       |                 |
|                                                                       |                                                 | U                     |                 |
| Covered Services                                                      | Premium Payments                                | Primary Care Provider | Your ID Card    |
| Search your medical benefits and view                                 | Pay premiums online or set up auto              |                       | Member ID :     |
|                                                                       | PURE If yours target the pure should be average |                       |                 |
| plan details. To access pharmacy and<br>drug information, continue to | continue to Manage Premium Payments             | C.                    | D08: 10/31/1934 |

You will also see four tiles for **Covered Services, Premium Payments, Primary Care Provider,** and **Your ID Card**. Again, these tiles may vary based on your plan and benefits.

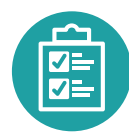

## Health To-Do's

Below the tiles are your **Health To-Do's**, you'll see any exams, screenings, or appointments you're due for. Click **"Manage Your Health"** to go the **Health To-Do's** page.

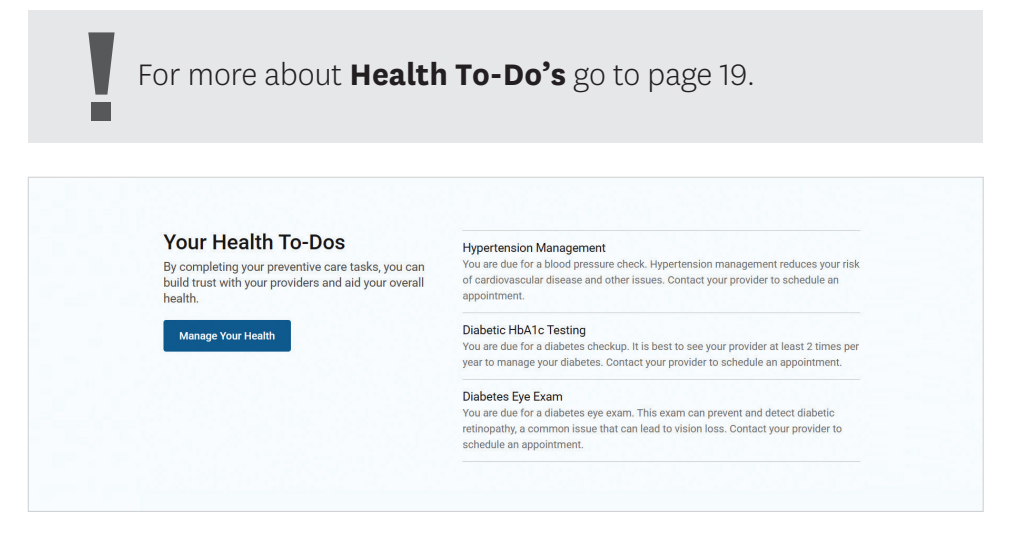

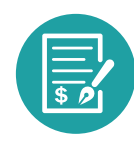

E

## **Claims & Authorizations**

Below your **Health To-Do's** you'll find your **Claims** and **Authorizations**. Here, you can quickly view the status of your medical and drug authorizations and claims.

| Note: Authorizations and claims will depend on your plan. Always refer to your |
|--------------------------------------------------------------------------------|
| plan materials.                                                                |

| Provider Name                                                                                | Claim No.                 | Date                                   | Туре                   | Amount Due                     | Status                             |
|----------------------------------------------------------------------------------------------|---------------------------|----------------------------------------|------------------------|--------------------------------|------------------------------------|
| A There are no Claims to p                                                                   | present from the last 6 m | onths. Click on V                      | View All Claims f      | or complete details.           |                                    |
| Manu All Olatima                                                                             |                           |                                        |                        |                                |                                    |
|                                                                                              |                           |                                        |                        |                                |                                    |
|                                                                                              |                           |                                        |                        |                                |                                    |
| uthorizations                                                                                |                           |                                        |                        |                                |                                    |
| authorizations                                                                               | Authorization No.         | Start Date                             | End Date               | Diagnosis Code                 | Status                             |
| uthorizations<br>Service Type                                                                | Authorization No.         | Start Date<br>02/23/2025               | End Date<br>02/27/2025 | Diagnosis Code<br>R69          | Status                             |
| Admission<br>Luthorizations<br>Service Type<br>Luthorizations<br>Admission<br>Luthorizations | Authorization No.         | Start Date<br>02/23/2025<br>12/30/2024 | End Date<br>02/27/2025 | Diagnosis Code<br>R69<br>R91.1 | Status<br>✓ Approved<br>✓ Approved |

It may take up to 30 days for a submitted authorization or claim to appear in your account.

- ✓ For more about claims, go to page 22
- ✓ For more about authorizations, go to page 24

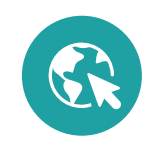

## Links

At the bottom of the home page, you'll find helpful links to learn more about your extra benefits, like **My Wellcare Rewards and Wellcare Spendables**<sup>®</sup>, if they're included with your plan.

**Note:** Your extra benefits may be different based on your plan.

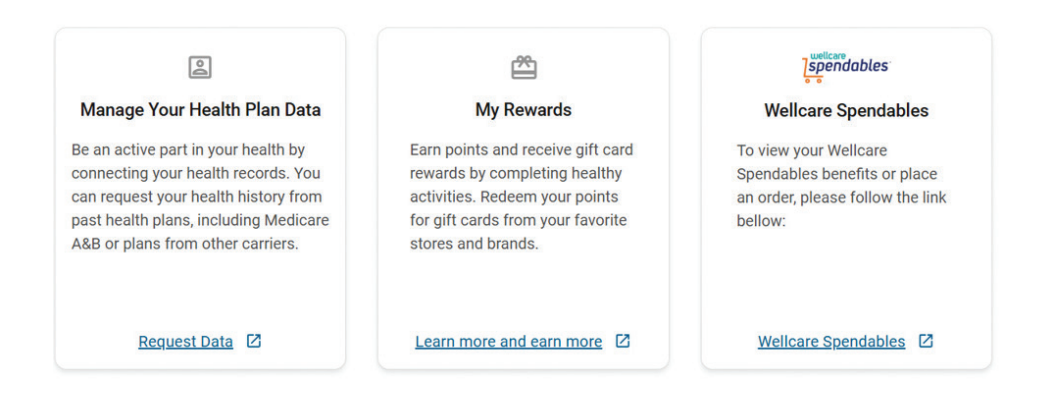

Take the time to click around and get familiar with your home page and the different tools there. If you ever need to get back to the home page, click **"Home"** or the logo in the top left corner of the top bar menu.

| wellcare By allwell. | Home | Plan Details | ~  | Health To-Dos | Doctors | ~    | Covered Services 🗸 | R    | Reward | *    |  | TH |
|----------------------|------|--------------|----|---------------|---------|------|--------------------|------|--------|------|--|----|
|                      |      |              |    |               |         |      |                    |      |        |      |  |    |
|                      |      |              |    |               |         |      |                    |      |        |      |  |    |
|                      |      |              |    |               |         |      |                    |      |        |      |  |    |
|                      |      |              |    |               |         |      |                    |      |        |      |  |    |
|                      |      |              |    |               |         | k    | 1                  |      |        |      |  |    |
|                      |      |              |    |               |         |      |                    |      |        |      |  |    |
|                      |      | Nex          | t, | we'll go t    | throug  | gh   | how to us          | e sp | peci   | ific |  |    |
|                      |      |              | to | ols you d     | can fin | nd ( | on your po         | orta | al.    |      |  |    |
|                      |      |              |    |               |         |      |                    |      |        |      |  |    |

# How to Search Covered Services (Medical Benefits Page)

The Search Services tool will show your plan coverage for different services you may get from your providers and specialists, including appointments like your annual preventive visit, urgent care visits, and more.

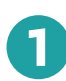

There are two ways to get to the Search Services tool:

 From the home page, you can click
 "Search Medical Benefits" in the Covered Services tile.

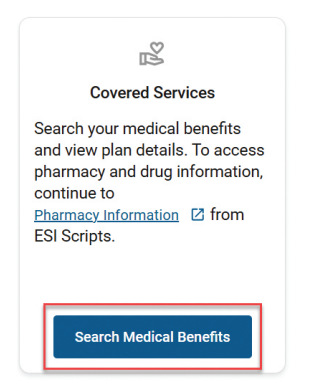

2 Next, you'll be taken to your **Medical** Benefits page where you can use the Search Services tool. Type in the search box to search by keyword (ex. root canal, eye exam, annual physical, primary care provider, emergency care, etc.) or click the down arrow to the right of the categories shown to view your benefits.

| Vedical Benefits                                                                                                    | Plan: (2024) Wellcare Dual Liberty (HMO DSNP)                                                                                |
|----------------------------------------------------------------------------------------------------|----------------------------------------------------------------------------------------------------|
| nter a keyword to search, or use the categories b<br>nay need a referral or prior authorization for in-ne<br>ewword Search | elow to view benefits for related services and procedures. Yo<br>twork services. Work with your provider to coordinate care. |
| Q                                                                                                    | ▼ Search                                                                                                    |
| Doctor Visits                                                                                                    | ~                                                                                                    |
| Preventative Care                                                                                                    | *                                                                                                    |
| Vision, Dental & Hearing                                                                                                   | ~                                                                                                    |
| ER & Urgent Care                                                                                                    | ~                                                                                                    |
| Outpatient Services                                                                                                    | ~                                                                                                    |
| Inpatient Services                                                                                                    | ~                                                                                                    |
| Mental Health & Behavioral Health                                                                                          | ~                                                                                                    |
| Supplemental Benefits                                                                                                    | ~                                                                                                    |

 You can also click "Covered Services" in the top bar menu and click "Search Medical Benefits."

| Covered Services ^      | Reward |
|-------------------------|--------|
| Pharmacy Information    | Z      |
| Search Medical Benefits |        |

| - <del></del> |
|---------------|
|               |

Once you pick a service, you will see details on your coverage, like if you'll owe a co-pay. You will also see whether an authorization or referral is needed and if the cost counts towards your deductible. Lastly, you can also compare innetwork and out-of-network options.

| C root canal        |                                   | Search                |
|---------------------|-----------------------------------|-----------------------|
| results for: '      | root canal"                       |                       |
| Comprehensive Denta | Services - Endodontics - root can | al                    |
| Co-Insurance        | Co-Payment                        | Applies to Deductible |
| N/A                 | \$0                               | No                    |
| Applies to MOOP     | Authorization Required            | Referral Required     |
| Mar                 | Yes                               | No                    |
|                     | View Details                      |                       |
| ut of Network       | Services - Endedontics - root can | al                    |
| Co-Insurance        | Co-Payment                        | Applies to Deductible |
| Applies to MOOP 🚯   | Authorization Required            | Referral Required     |
| Yes                 | No                                | No                    |
|                     |                                   |                       |

| C root canal           | •                      | Search                |  |
|------------------------|------------------------|-----------------------|--|
| reculte for: "         | root oonal"            |                       |  |
| results for.           | root canal             |                       |  |
| Network                |                        |                       |  |
| Endodontics - root can | al                     |                       |  |
| Co-Insurance           | Co-Payment             | Applies to Deductible |  |
| N/A                    | \$0                    | No                    |  |
| Applies to MOOP 👔      | Authorization Required | Referral Required     |  |
| Yes                    | Yes                    | No                    |  |
|                        |                        |                       |  |
|                        |                        |                       |  |

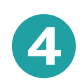

For more information about the service and what your plan covers, click **"View Details."** 

| R | This will give you in-depth information about what   |
|---|------------------------------------------------------|
| ວ | your plan requires and the service you searched.     |
|   | For example, if you searched for a root canal, you   |
|   | would see your plan network requirements, your       |
|   | dental vendor, and the type of care root canals fall |
|   | under (endodontics).                                 |

| Member mu                  | st receive care from a network provider.                                                                                                    |
|----------------------------|----------------------------------------------------------------------------------------------------|
| In most cas<br>exceptions: | as, services received from out-of-network provider will not be covered. Below are the three                                                                                                    |
| * The plan c               | overs emergency care or urgently needed services from an out-of-network provider.                                                                                                    |
| * If the mem               | ber needs medical care that Medicare guidelines require be covered AND the in-network                                                                                                    |
| provider is u              | nable to provide. This requires an approved prior authorization.                                                                                                    |
| * The plan c               | overs kidnev dialvsis services from a Medicare-certified dialvsis facility when the member is                                                                                                    |
| temporarily                | outside of service area.                                                                                                    |
|                            |                                                                                                    |
| Endodontic                 | " Supplemental Benefit Comprehensive Dental Services                                                                                                    |
| Description                |                                                                                                    |
| Endodontics                | tocuses on the prevention, diagnosis and treatment of diseases affecting the dental pulp and                                                                                                    |
| periradicula               | tissues.                                                                                                    |
| Endodontic                 | * Supplemental Benefit Routine Dental Services                                                                                                    |
| Coverage                   |                                                                                                    |
| In general, c              | overed. However, coverage may not be comprehensive.                                                                                                    |
| Copay                      |                                                                                                    |
| \$0 conav. M               | ember is responsible for any cost above the benefit maximum for routine dental care                                                                                                    |
| oo copuy. m                | ember to responsible for any cost above the benefit maximum for routine dental care.                                                                                                    |
| Limit                      |                                                                                                    |
| 1 once per t               | both OR once per tooth per lifetime.                                                                                                    |
|                            |                                                                                                    |
| NOTE TO OF                 | NR Theorem I defended in the defended of the defended of the d |
| NOTETOCS                   | IR: These are general statements only. For detailed coverage questions, please warm transfer                                                                                                    |
|                            | he dental vendor.                                                                                                    |

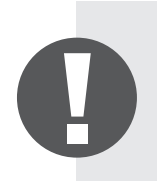

Take the time to get used to the tool and search for different services. Remember to always verify your plan costs and coverage by checking your plan materials.

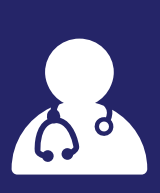

# How to Change Your Primary Care Provider or Find In-Network Providers (Find A Provider)

Using an in-network provider helps you save on out-of-pocket costs. If you ever need to change your PCP, find an in-network provider or pharmacy, or check if your current provider is in-network, you can use the Find A Provider tool on the member portal.

**NOTE:** Health Net CA members have a different Find A Provider tool. These instructions will not apply to Health Net CA members.

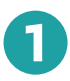

Click **"Change Your PCP"** on the **Primary Care Provider** tile on the home page.

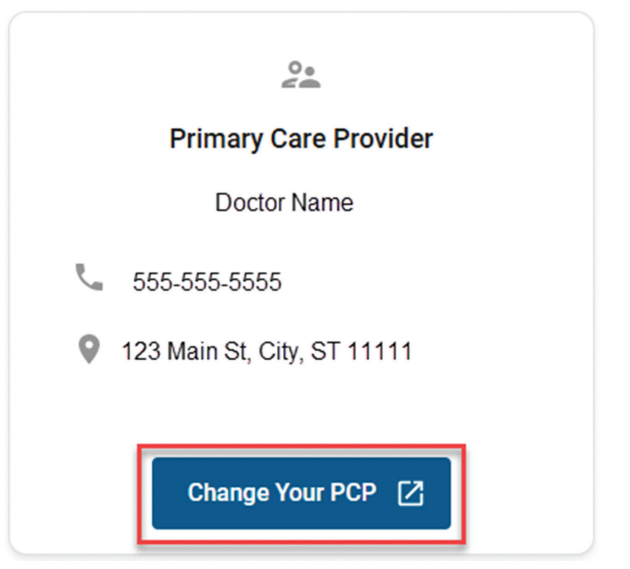

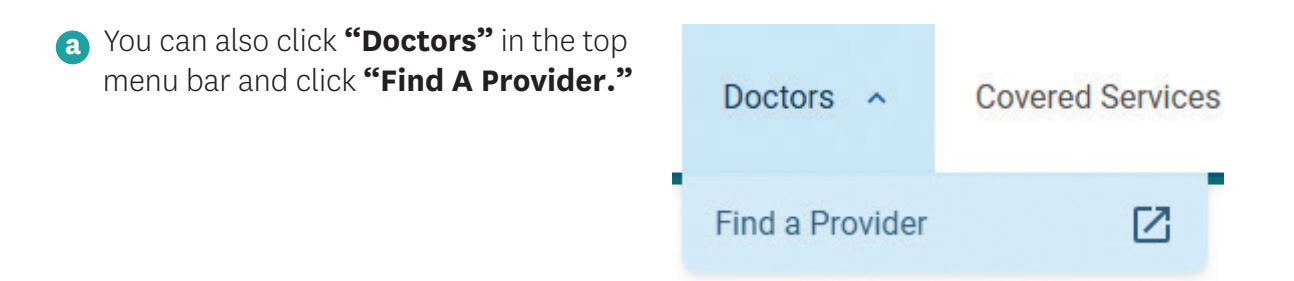

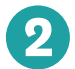

2 You will be taken to the **Find A Provider** tool, where you can search for in-network providers, specialists, and pharmacies in your area specialists, and pharmacies in your area.

| Find a Provider<br>Search for a doctor, facility parmacy and much more using the form below.<br>Where are you searching?<br>Enter an address or zp code to search for a provider nearby. | Helpful Links<br>These links open in a new tab. You can view the details at any time during your search:<br>Medical induct Openinous (new tab)<br>Respect a Directory by Mail (new tab) |
|----------------------------------------------------------------------------------------------------|----------------------------------------------------------------------------------------------------|
| Search by street address                                                                                                    |                                                                                                    |
| Required *                                                                                                    |                                                                                                    |
|                                                                                                    |                                                                                                    |
| Are you searching outside the state where you enrolled in your plan?                                                                                                    |                                                                                                    |
| Change Location                                                                                                    |                                                                                                    |
| What is your health plan?<br>Tell us your health plan. We can show you better results for the providers in your network.                                                                 |                                                                                                    |
| Which network year would you like to view?                                                                                                    |                                                                                                    |
| 2024                                                                                                    |                                                                                                    |
| () 2025*                                                                                                    |                                                                                                    |
| Select a network                                                                                                    | <b>~</b>                                                                                                    |
|                                                                                                    |                                                                                                    |
| CONTINUE                                                                                                    |                                                                                                    |

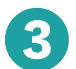

Make sure your location is correct. If it's not, click "Change Location." Then choose your plan year and name from the list.

| Find a Provider                                                                                                    |  |
|----------------------------------------------------------------------------------------------------|--|
| Search for a doctor, facility, pharmacy and much more using the form below.                                                                                                    |  |
| Where are you searching?<br>Enter an address or zip code to search for a provider nearby.                                                                                                    |  |
| Search by street address                                                                                                    |  |
| Required *                                                                                                    |  |
| City, County or ZIP Code *                                                                                                    |  |
|                                                                                                    |  |
| Are you searching outside the state where you enrolled in your plan?                                                                                                    |  |
|                                                                                                    |  |
| Change Location                                                                                                    |  |
|                                                                                                    |  |
| What is your health plan?                                                                                                    |  |
| Tell us your health plan. We can show you better results for the providers in your network.                                                                                                    |  |
| The system of the system of th |  |
| Unit of your network.<br>Which network year would you like to view?<br>© 2024                                                                                                    |  |
| Event of both the early how you better results for the providers in your network.  Which network year would you like to view?     O 2025*                                                                                                    |  |
| Tell us your health plan. We can show you better results for the providers in your network. Which network year would you like to view?  2 2024 2 2024 Setect your plan or network.*                                                                                                    |  |
| Tell is your health plan. We can show you better results for the providers in your network. Which network year would you like to view?  © 2024  © 2025* Select your plan or network: *  Select a network                                                                                                    |  |
| Tell us your health plan. We can show you better results for the providers in your network. Which network year would you like to view? © 2024 © 2025* Select your plan or network: * Select a network                                                                                                    |  |
| United Work and We can show you better results for the providers in your network.  Which network year would you like to view?  © 2024  © 2025*  Select a network  CONTINUE                                                                                                    |  |

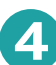

5

You can use the search box to type what you're looking for. Or you can choose from the categories to narrow your search.

|                                                                                                    | Talk to a doctor new using your desktop comput                                                                  | or mobile phone.                                                                                                    |  |
|----------------------------------------------------------------------------------------------------|----------------------------------------------------------------------------------------------------|----------------------------------------------------------------------------------------------------|--|
|                                                                                                    | Find a HealthCare Prov                                                                                          | ider                                                                                                    |  |
| Find a Provider<br>Obseak low you want to awardh. Find a distor, facility, pharmary and much m<br>Type What You're Searching For<br>Saech by Specially. Facility/Group Name, Provider Name, or NP1 |                                                                                                    | Popular Searches<br>Baryos such sith sea barnes avea of series<br>Q. <u>Entran Case</u><br>Q. <u>Entran Case</u><br>Q. <u>Bartos Destric</u>                                                                              |  |
| Q DEARCH<br>or Choose a Category<br>Want to splow? Choose a category to namow                                                                                                    | no medi                                                                                                    | Your Location and Plan<br>Nor events footion:<br>Var ankeste jan or nenock<br>Welsen All Dual (HeDD-SKP) - H1002                                                                                                    |  |
| Marice Determination                                                                                                    | Intel Tablin           Net series chain, hereba delic,<br>orgen case series method ials or POIC                 | CHANGE LOCATION OR PLAN<br>Helpful Links<br>There this spore is a new tab. You can view the deals at any time during your search.<br>• <u>Mindeal or Sector 2 which are in (Port 18)</u><br>• Biosenet Schull (Sector 18) |  |
| Vision<br>Find an eye destar or vision alloss                                                                                                    | Detail         Processor           root a dentar ar dental specifier         Total a dentar ar dental specifier |                                                                                                    |  |
|                                                                                                    | If this is an emergency, please dial 911 immediately.                                                           |                                                                                                    |  |

A list of in-network providers will appear according to what you searched. You can view the providers' contact information, additional details about them, and compare providers.

| Here wetcare getterne getterne                                                                                                    |                                                                                                    |                                                                                                    | Language 💌 |
|----------------------------------------------------------------------------------------------------|----------------------------------------------------------------------------------------------------|----------------------------------------------------------------------------------------------------|------------|
| Results for Prima<br>73123 reads in Welcare All D<br>Source 533 reads with 50<br>seven rootat                                                                                                    | ry Care<br>ad (HMD D-SMP) - H1552 ≠ Change network<br>inles of<br>Change location                                                                                                    | Q SEARCH AGAIN ●PRINT AGC                                                                                                    |            |
| Dinners Exects Radius 13 miles Additional Prectioner Languages Colds to View Options Additional Officer Languages Colds to View Options Fonder Fonder                                                                                                    | MD Practicioner WE(DCALGEQUE WE(CALGEQUE WE(CALGEQUE WE(CALGEQUE WE(CALGEQUE WE(CALGEQUE)) 0 (0.51 miles avery (rider mag)) 4 (13.1) More contact information                                                                                                    | scatalistic real<br>anteresis     in neurols     Monay Case shoulder     defense Virsuel Value     defense Virsuel Value     Congrues                                                                                                    |            |
| Click to View Options                                                                                                    | ~ Show details                                                                                                    |                                                                                                    |            |
| Product Tar  C Gla to Man Options   Product Type  Ether  Office Features  Office Features  Comparing the Proteins  Comparing the Proteins  Comparing t | DO           Pacetorer         MEDICAL GROUP           Freend Vacionic (General Vacial)         -Based Certification (Valvouvi, 12)           Ve 0.51 milles servery (Hear mas)                                                                                                    | Accepting new parties     Accepting new parties     Inservice     Accepting threader     Orders new     Orders new     Orders new     Orders new     Orders new     Orders new     Orders new     Orders     Orders     Order     Orders     Orders                                                                                                    |            |
| Gene And SEO Par<br>  Gene And SEO Par<br>  Gene Trailer<br>  Partice Consend Medical Nome<br>  Partice Consend Medical Nome<br>  Trailerable<br>  Trailerable<br>  Trailerable<br>  Trailerable                                                                                                    | <ul> <li>Show details</li> </ul>                                                                                                    |                                                                                                    |            |
| Additional Search                                                                                                    | MD Presitione Presitione Presitione Presitione Presitione Presitione Presition Presition Presiti | Accepting and<br>patients<br>in network<br>in network<br>in n |            |

Always use in-network providers. If you get care from an out-of-network provider, it may not be covered by your plan.

**Note:** If you request to change your PCP, a new member ID card with your new PCP's name will be mailed to you within 10 business days. Always verify network status with your provider before getting care.

# How to View or Print Your Digital Member ID Card

If you ever lose your member ID card, don't worry! You can access your member ID card online at any time through your member portal. You can also print a temporary version.

| _ |
|---|
|   |
|   |
|   |
|   |

Click **"View ID Card"** in the **Your ID Card** tile on the home page.

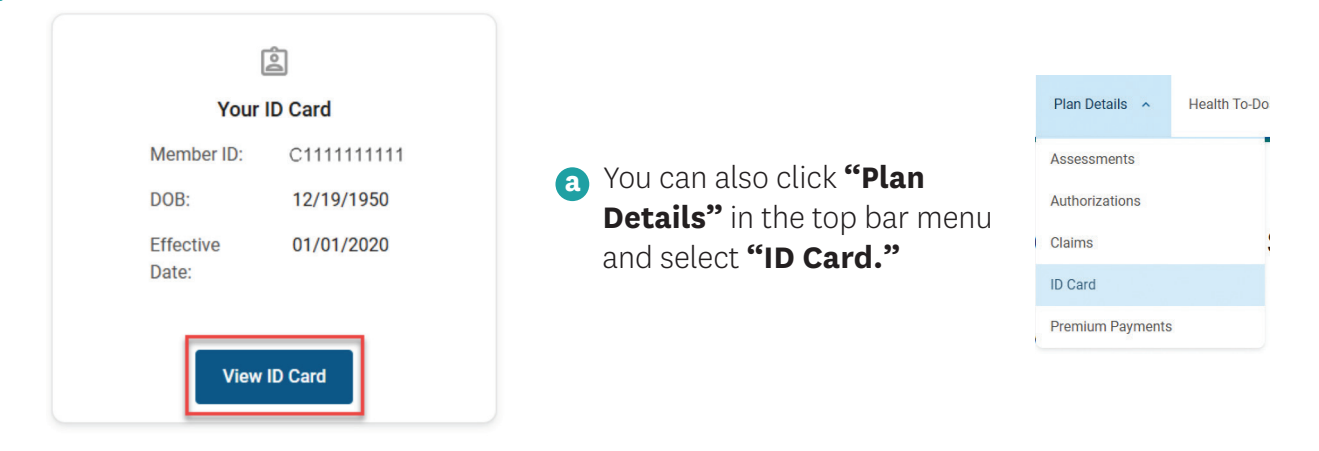

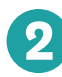

You will be taken to your current plan year member ID card. You can save or print a copy.

| this page to save or print your ID Card(s). | Allwell<br>addition<br>addition<br>tellola-2024<br>Protocome<br>Discourse<br>Common<br>Common | Hendre Streken: 1400-97<br>Marca Abrie Line: 1400-97<br>Marca Abrie Line: 1400- | www.mtlare.com/altwetMO -7522 (TY 721) -7523 (TY 721) -7523 (TY 721) -7523 (TY 721) -7523 (TY 721) -7523 (TY 721) -7524 (TY 721) -7546 agin are www.mtlare.com/mtlare.com/mtlare |
|---------------------------------------------|----------------------------------------------------------------------------------------------------|----------------------------------------------------------------------------------------------------|----------------------------------------------------------------------------------------------------|
| Save image 🞍                                | Requ                                                                                                    | est by mail                                                                                                    | Print 👼                                                                                                    |
| See something wrong<br>on a card?           | Note: this II<br>benefits. Al<br>you can use<br>and agains                                                                                                    | D card does not guarantee p<br>I claims are subject to your<br>e this temporary ID card. Lef<br>t the law.                                                                                                    | ayment, or serve as a prior approval for<br>plan benefits and medical necessity. Only<br>ting someone else use your card is fraud                                                                                                    |

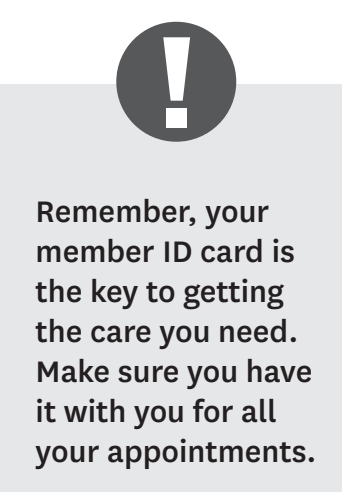

# How to Change Your Account Password/Email (Settings)

|                     | TH |
|---------------------|----|
| Contact Information |    |
| Settings            | Ø  |
| Messages            |    |
| FAQ                 |    |
| Other Health Plans  |    |
| Log Out             |    |

You'll be taken to the **My Account** page. Here, you can change information about your account, including your email address and password. Click **"Edit My Account"** to make changes.

Click on your initials in the top right corner of the page and select **"Settings"** from the dropdown menu.

| Your account includes your name, contact email, and pre-<br>any time. |  | eferred language. You can change this information a |  |  |
|-----------------------------------------------------------------------|--|-----------------------------------------------------|--|--|
| Name                                                                  |  | Email                                               |  |  |
| Member Name                                                           |  | @mailinator.com                                     |  |  |
| Preferred language                                                    |  |                                                     |  |  |
| English                                                               |  |                                                     |  |  |
|                                                                       |  |                                                     |  |  |
|                                                                       |  | EDIT MY ACCOUNT                                     |  |  |
|                                                                       |  | EDIT MY ACCOUNT                                     |  |  |

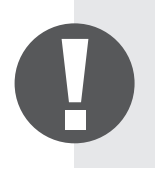

Remember to keep your login information in a safe place. Don't give your login information to anyone unless they're a trusted caregiver.

# How to View or Change Your Contact Information

Have a new mailing address, phone number, or email address? You can update your contact information through your member portal.

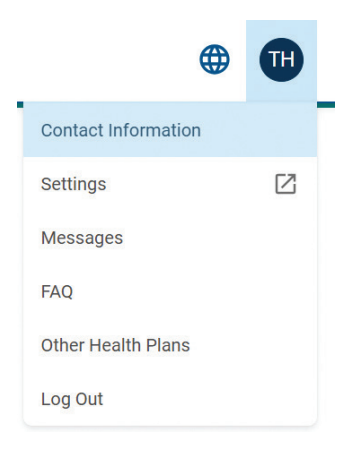

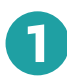

On the home page, click on your initials in the top right corner of the page and select **"Contact Information"** from the dropdown menu.

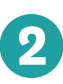

You will be taken to your **Contact Information** page, where you can view the current phone number(s), email address, and home address. Select **"Edit"** to update your phone number, home address, or email if needed.

| allwell, Home Plan Details - Health To-Dos Doctors - Covered Services - Reward -                                                                      | <b>(H)</b> |
|----------------------------------------------------------------------------------------------------|------------|
|                                                                                                    |            |
| Contact Information                                                                                                    |            |
| Phone Numbers Edit /                                                                                                    |            |
| Mobile Number Home Number (Primary) Work Number<br>None on File None on File                                                                          |            |
| Email Address Edit /                                                                                                    |            |
| Addresses                                                                                                    |            |
| Permanent Address                                                                                                    |            |
| (If you need to change your permanent address, contact Member Bervices online or call the Member Services number on the back of your Member ID cand.) |            |
| Mailing Address Edit 🗸                                                                                                    |            |
|                                                                                                    |            |

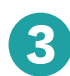

## 3 Select "Save."

| Entering at least one phone numb                                                                                                    | er is required. If you enter more than one, let us know which is your primary number. |  |
|----------------------------------------------------------------------------------------------------|---------------------------------------------------------------------------------------|--|
| Mobile Number                                                                                                    |                                                                                       |  |
| Enter Mobile Number                                                                                                    | O Mobile is my primary number                                                         |  |
| Home Number                                                                                                    |                                                                                       |  |
| 333-111-5555                                                                                                    | Home is my primary number                                                             |  |
| Work Number                                                                                                    |                                                                                       |  |
| Enter Work Number                                                                                                    | Work is my primary number                                                             |  |
| Cancel Save                                                                                                    |                                                                                       |  |
|                                                                                                    |                                                                                       |  |
|                                                                                                    |                                                                                       |  |
| Email Address                                                                                                    |                                                                                       |  |
| Email Address *                                                                                                    |                                                                                       |  |
|                                                                                                    |                                                                                       |  |
|                                                                                                    |                                                                                       |  |
| Confirm Email Address *                                                                                                    |                                                                                       |  |
| Confirm Email Address * Re-enter Email Address                                                                                                    |                                                                                       |  |
| Confirm Email Address * Re-enter Email Address Connect                                                                                                    |                                                                                       |  |
| Confirm Email Address * (Re-enter Email Address Cancel Save                                                                                                    |                                                                                       |  |
| Confirm Email Address * (Re-enter Email Address Cancel Save                                                                                                    |                                                                                       |  |
| Confirm Email Address * Re-enter Email Address Cancel Save Addresses                                                                                                    |                                                                                       |  |
| Confirm Email Address * Pe-etre Email Address Cancel Save                                                                                                    |                                                                                       |  |
| Confirm Email Address * (Re-store Email Address Cancel Save Addresses Permanent Address                                                                                                    |                                                                                       |  |
| Confirm Email Address * (Tet-stre Email Address Cance) Save Addresses Permanent Address 1125 N Prioreton Ave APT142 N                                                                                                    |                                                                                       |  |
| Contine Email Address * (Re-artic Email Address Cancel Save Addresses Permanent Address 11/25 N Princeton Ave, APT162, B                                                                                                    | LLINGS, M0, 65610                                                                     |  |
| Contine Email Address<br>Ference Email Address<br>Cancel Save<br>Addresses<br>Permanent Address<br>1175 N Princeton Ave, APT162, B                                                                                                    | LLINGS, MO, 65610                                                                     |  |
| Contine Email Address * Perante Email Address Cancel Save Addresses Permanent Address 1175 N Princeton Ave, APT162, B Mailling Address                                                                                                    | LLINGS, M0, 65610                                                                     |  |
| Confirm Email Address * Pe-intre Email Address Cancel Save Addresses Permanent Address 1175 N Princeton Ave, APT162, B Mailing Address                                                                                                    | LLINGS, M0, 65610                                                                     |  |
| Contine Email Address * [Reverse Email Address Cancel Save Addresses Permanent Address 1175 N Princeton Ave, APT162, B Mailling Address Same as permanent address Same as permanent address                                                                                                    | LLINGS, MO, 65610                                                                     |  |
| Confirm Email Address *  Fe-enter Email Address  Cancel Save  Addresses  Permanent Address  1175 N Princeton Ave, APT162, B  Mailing Address  Same as permanent addres                                                                                                    | LLINGS, MO, 65610                                                                     |  |
| Confirm Email Address *  Fe-entre Email Address  Cancel Save  Address  Permanent Address  I175 N Princeton Ave, APT162, B  Mailing Address  Same as permanent addres  Address *  Address *                                                                                                    | ILLINGS, M0, 65610                                                                    |  |
| Contern Email Address *  Pearter Email Address  Cancel Save  Addresses  Permanent Address  1175 N Princeton Ave, APT162, B  Mailing Address  Same as permanent addres  Address *  110011 Address                                                                                                    | ILLINGS, M0, 65610                                                                    |  |
| Contine Email Address * [Re-artic Email Address Cancel Save Addresses Permanent Address 1125 N Princeton Ave, APT162, B Mailing Address Same as permanent addres Address * [1011 N doth D, APT441 [1011 N doth D, APT441 [1011 N doth | LLINOS, MO, 65610                                                                     |  |
| Contine Email Address *  Re-entre Email Address  Cancel Save  Addresses  Permanent Address  I175 N Princeton Ave, APT162, B  Mailing Address  Same as permanent addres  Address *  ISI011 K 6kb St, APT4631  City *  State  Miss Miss Miss Miss                                                                                                    | LLINGS, M0, 65610                                                                     |  |
| Contine Email Address *  Ference Email Address  Cancel Save  Addresses  Mailing Address  Address  Address *  ISD11X Abeh 55, APT6451  City *  Cancel Save                                                                                                    | ILLINGS, M0, 65610                                                                    |  |

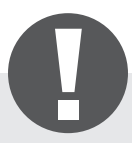

Make sure to keep your contact information updated so you don't miss out on any important plan updates and communications.

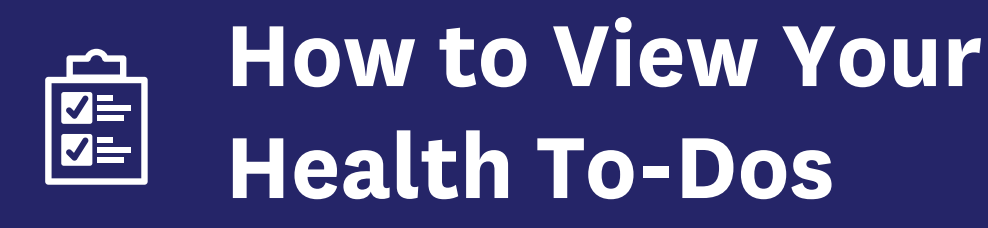

We know it can be hard to track when you're due for important appointments and exams. With Health To-Dos, we make it easy for you to check off your list.

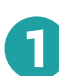

Go to your home page and scroll down below the four tiles to see **Your Health To-Dos**. Click **"Manage Your Health"** to view your missing preventive care appointments.

| Your Health To-Dos                                                                                                | Annual Flu Vaccine                                                                                                    |
|----------------------------------------------------------------------------------------------------|----------------------------------------------------------------------------------------------------|
| By completing your preventive care tasks, you can build trust with your<br>providers and aid your overall health. | You are due for an annual flu vaccine, which protects against influenza. It reduces your risk of infection and severe<br>symptoms. Contact your provider to schedule an appointment. |
|                                                                                                    |                                                                                                    |
| Manage Your Health                                                                                                |                                                                                                    |

(a) You can also click **Health To-Dos** in the top bar menu.

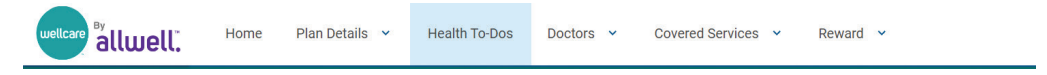

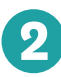

You'll be taken to your **Health To-Dos** page, where you can view and manage any preventive care tasks that are missing or scheduled.

| Welcome to Your Health To-Dos!                                                                                                    | Primary Care Provider                                                                  |
|----------------------------------------------------------------------------------------------------|----------------------------------------------------------------------------------------|
| Take charge of your preventive care. By completing your preventive care tasks, you can build trust<br>with your providers and aid your overall health. | Doctor Name<br>(111)-111-111                                                           |
| You can call your Primary Care Provider to schedule preventive care tasks or to request to find a<br>specialist at any time.                           | To change your PCP, go to your homepage and<br>select Change my Primary Care Provider. |
| Preventive Care Tasks                                                                                                    |                                                                                        |
|                                                                                                    |                                                                                        |
|                                                                                                    |                                                                                        |

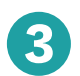

5

to confirm.

To schedule an appointment, click the blue **"Schedule Appointment"** button.

| Annual Wellness                                                   | Visit                                                                |                                               |                    | <b>\$0</b> Copa      |
|-------------------------------------------------------------------|----------------------------------------------------------------------|-----------------------------------------------|--------------------|----------------------|
| You are due for an annu<br>discuss medications yo<br>appointment. | al wellness visit. You can detect<br>u may need. Contact your provid | health issues early and<br>ler to schedule an | Already Scheduled? | Schedule Appointment |

|   | You will be taken to a new page that has |
|---|------------------------------------------|
| Ð | your PCP's contact information so you    |
|   | can call to schedule your appointment.   |
|   | After you have called and scheduled      |
|   | your appointment, click <b>"Next."</b>   |

Click "Appointment Scheduled"

6 Once you confirm, you will be taken

to a Success page. You can click **"Start Next Task"** to schedule

another appointment, or **"Done"** 

to go back to your **Health To-Dos**.

| ou are due for an annual wellness visit. You can detect health issues early and discuss medications you may need. Contact your p<br>schedule an appointment.  Schedule Appointment Using the provider details below, call to schedule your appointment.  Primary Care Provider, F KYRA HEALTH PHYSICIANS GROUP  (773). | Wellness                                 | /isit                                                                                        | <b>\$0</b> Cop                    |
|----------------------------------------------------------------------------------------------------|------------------------------------------|----------------------------------------------------------------------------------------------|-----------------------------------|
| Schedule Appointment     Schedule Appointment       Using the provider details below, call to schedule your appointment.       Confirm Appointment       Success!                                                                                                    | or an annual wellness<br>in appointment. | risit. You can detect health issues early and discuss medications                            | you may need. Contact your provid |
| Confirm Appointment Primary Care Provider, F KYRA (773) HEALTH PHYSICIANS GROUP                                                                                                    | Appointment                              | Schedule Appointment<br>Using the provider details below, call to schedule your appointment. |                                   |
| HEALTH FHI SIGIANS GROOP                                                                                                    | Appointment                              | Primary Care Provider, F<br>KYRA                                                             | (773)_                            |
|                                                                                                    |                                          |                                                                                              |                                   |

| You are due for an annual wellr<br>to schedule an appointment. | ess visit. You can detect health issues early and discuss medications you may need. Contact your prov |
|----------------------------------------------------------------|----------------------------------------------------------------------------------------------------|
| Schedule Appointment                                           | Confirm Appointment                                                                                   |
| 2 Confirm Appointment                                          | Please confirm if you have scheduled your appointment so we<br>can update your Health To-Dos.         |
| 3 Success!                                                     |                                                                                                    |
|                                                                | Go Back Appointment Scheduled                                                                         |

← Back to Health To-Dos

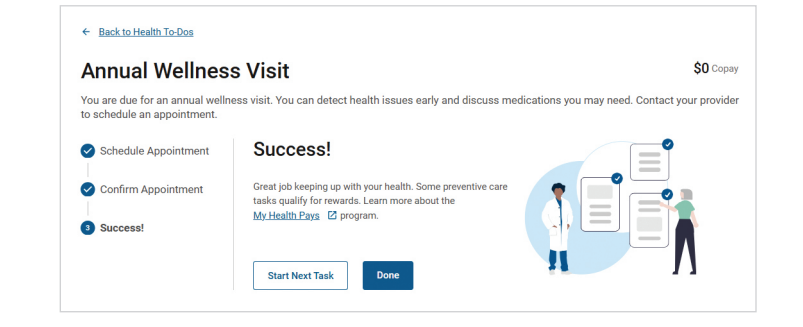

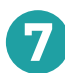

You should now see your planned appointment under **Scheduled Tasks**.

| due for an annual flu vaccine, which protects against influenza. It reduces<br>of infection and severe symptoms. Contact your provider to schedule an Already Scheduled? Scheduled? |
|----------------------------------------------------------------------------------------------------|
| nent.                                                                                                    |
| nent.                                                                                                    |

8 If your appointment was rescheduled or cancelled, click **"Reschedule"**. This will move the appointment from **Scheduled Tasks** back to **Preventive Care Tasks**.

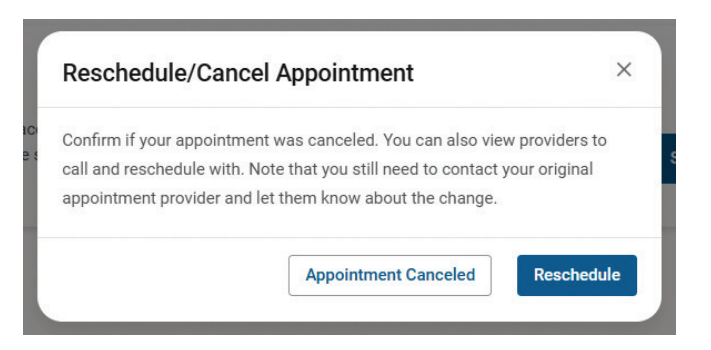

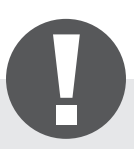

Preventive care is key to staying healthy. It's important to keep track of your Health To-Dos and to see your PCP regularly to stay on top of your health.

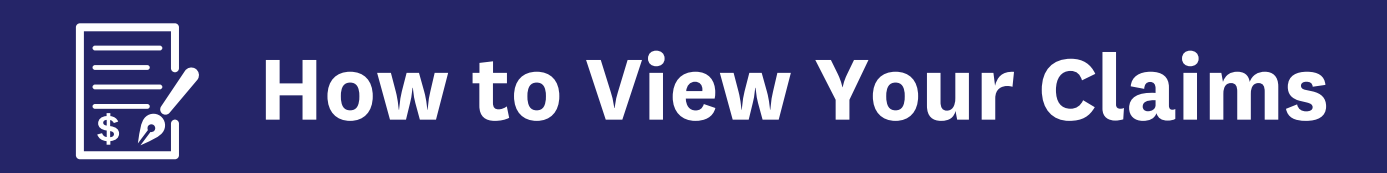

You can easily check your medical and prescription drug claims through your secure member portal. It's good to check your claims to ensure your provider is charging your plan.

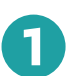

Click **"Plan Details"** in the top bar menu, then select **"Claims."** 

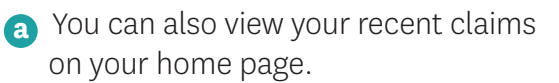

| Plan Details 🔺   | Health To-Do |
|------------------|--------------|
| Assessments      |              |
| Authorizations   | E ,          |
| Claims           |              |
| ID Card          |              |
| Premium Payments |              |

2 The **Recent Claims** page will open. Here, you can see a list of your medical and prescription drug claims, if you have any.

| Status: All Type: . | All Dates: The past two years | <ul> <li>Show Filters</li> </ul> | Filter by keyword<br>Q<br>Type claim number, provid | ler, status, etc.                |
|---------------------|-------------------------------|----------------------------------|-----------------------------------------------------|----------------------------------|
| Status              | Dates                         | Provider                         |                                                     | Your Owed Amour                  |
| _                   |                               |                                  | MEDICAL CENTER                                      | \$0.0                            |
| Pending             | 09/19/2023                    | Medical                          |                                                     |                                  |
| Ŭ                   |                               | Claim #:                         |                                                     | ✓ More Detail                    |
|                     |                               | JEFFREY                          |                                                     | \$0.0                            |
| Pending             | 09/19/2023                    | Medical                          |                                                     |                                  |
| Ŭ                   |                               | Claim #:                         |                                                     | ✓ More Detail                    |
| _                   |                               | ATLANTICARE REGION               | AL MEDICAL CENTER CITY DIVISION***                  | \$0.0                            |
| Pending             | 09/19/2023                    | Medical                          |                                                     |                                  |
| Ŭ                   |                               | Claim #:                         |                                                     | ✓ More Detail:                   |
| -                   |                               | JASON                            |                                                     | \$0.00                           |
| Pending             | 09/18/2023                    | Medical                          |                                                     |                                  |
| -                   |                               | Claim #:                         |                                                     | <ul> <li>More Details</li> </ul> |

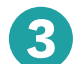

**3** Click **"More Details"** to see more information about a claim. Click **"Less Details"** to go back.

| Pending 09/19/                                                                                                    | 2023                                           | JEFFREY<br>Medical<br>Claim #:         | \$0.00                                                                                                    |
|----------------------------------------------------------------------------------------------------|------------------------------------------------|----------------------------------------|----------------------------------------------------------------------------------------------------|
| SBSQ NURSING FACILITY CARE                                                                                                    | MOD MDM 30 MINUTES (9930                       | 09)                                    |                                                                                                    |
| Dates of Service:<br>09/19/2023<br>Amount Billed:<br>\$104.00<br>Remarks: What's this?<br>(N2) PEND-SERVICE DOES NOT<br>MAP TO BENEFIT KEY | Amount Approved:<br>\$0.00<br>-\$0.00 Discount | <b>Amount Paid:</b><br>By Plan: \$0.00 | Amount you owe:<br>= \$0.00<br>Includes Copay: \$0.00<br>Includes Coinsurance: \$0.00<br>Deductible: \$0.00                                                                                                    |
|                                                                                                    |                                                |                                        | Total Copay: \$0.00<br>Total Coinsurance: \$0.00<br>Total Deductible: \$0.00<br><b>Your Owed Amount*: \$0.00</b><br>* You may receive a bill from your provider for this amount.<br>Part of this amount may have been paid at the time of the<br>service. You will never receive a bill from MMP/Allwell from<br>Absolute Total Care. |

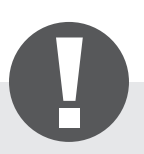

Remember, claims may take up to 30 days to process.

# How to View Your Authorizations

Some services or medications need prior authorization, or plan approval, before you can get them. You can track the status of your authorizations through your secure member portal.

Dian Dataila

Lloolth To Dr

|   |                                                  | Fian Details     | Health 10-DC |
|---|--------------------------------------------------|------------------|--------------|
| 1 | Click <b>"Plan Details"</b> in the top bar menu, | Assessments      |              |
|   | You can also view your recent                    | Authorizations   |              |
|   | authorizations on your home page.                | Claims           |              |
|   |                                                  | ID Card          |              |
|   |                                                  | Premium Payments |              |

2

The **"Authorizations"** page will open. Here, you can see a list of your medical and prescription drug authorizations, if you have any.

|                                             | tione                                      |                     |  |
|---------------------------------------------|--------------------------------------------|---------------------|--|
| utiloliza                                   | 10115                                      |                     |  |
| Û                                           |                                            |                     |  |
| Summar                                      | ry of Authorizations within the last 24 n  | nonths              |  |
|                                             |                                            |                     |  |
|                                             |                                            |                     |  |
| Status: All Typ                             | e: All Dates: Between 10/13/2024 and 01/13 | 3/2025 Show Filters |  |
| Status: All Typ<br>Filter by keyword —      | e: All Dates: Between 10/13/2024 and 01/13 | 3/2025 Snow Filters |  |
| Status: All Typ<br>Filter by keyword —<br>Q | e: All Dates: Between 10/13/2024 and 01/13 | V/2025 Snow Filters |  |

**How to Pay Your Premium** 

You can pay your monthly premium online through your member portal. All payments are safe and secure. You can also set up automatic recurring payments, so you won't have to worry about remembering to pay your premium every month.

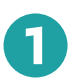

To go straight to the billing page, click **"Pay Online"** in the "Premium Payments" tile on the home page.

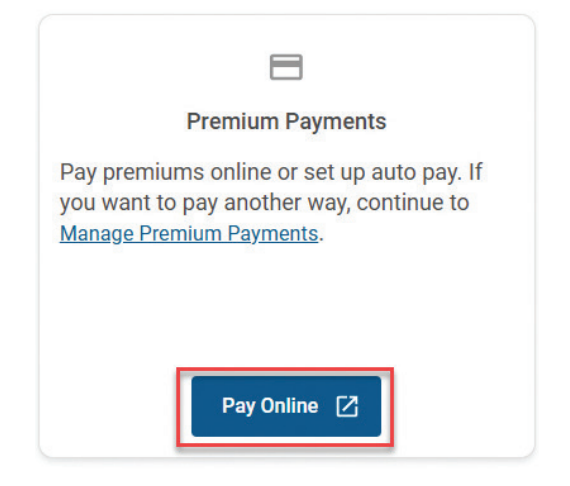

To see more options, click the blue text that says "Manage Premium Payments," or go to "Plan Details" in the top bar menu and select "Premium Payments" to go to your Premium Payments page.

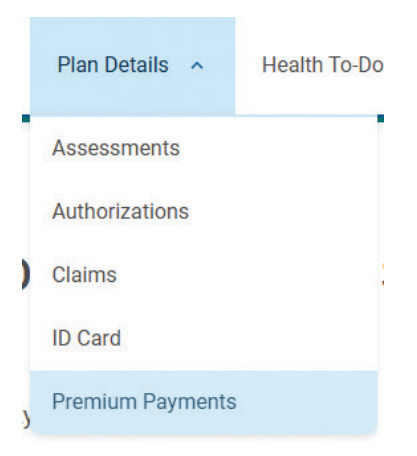

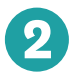

On this page, you will find different ways to pay your plan premium. These includes mail, online, and phone options.

| Pay by Mail                                                                                                    | Pay Online                                                                                                    | Search Pay by Phone                                                                                                    | Important Payment Posting Information                                                                                                    |
|----------------------------------------------------------------------------------------------------|----------------------------------------------------------------------------------------------------|----------------------------------------------------------------------------------------------------|----------------------------------------------------------------------------------------------------|
| lail your payment to:<br>relicare by Alliwell<br>0 Box 7400754<br>hicago, IL 60674-7540                                                                                                    | Pay your premium online, or enroll in auto pay and<br>never worry about missing a payment. You can also<br>view and print your payment history.<br>English - <u>Terms and Conditions</u> [2]<br>Español - <u>Términos y condicions</u> [2] | Pay your premium by calling Wellcare at one of the following:<br>HMO SNP: 1.833-202-4704 (TTY 771)<br>HMO PPO: 1.855-766-1541 (TTY 771)<br>Hours October to March: Monday through Sunday from 8 a.m.<br>to 8 p.m.<br>Hours April to September: Monday through Friday from 8 a.m. | The information available on the site is the most u<br>to date information available to our representative<br>Please allow up to 3 business days for payments to<br>be processed. |
| Pay on Time<br>lark Your Calendar<br>emember your premium payments are due no l<br>en the last day of the month prior to the actual<br>onth of coverage. For example, the premium fo<br>pril is due March 31st. | ater<br>pr                                                                                                    |                                                                                                    |                                                                                                    |

**3** Click **"Pay Online"** to be taken to your billing page. You will see your current amount due.

| roommend that you always pay your<br>ge.<br>Enroll in automatic<br>bill pay - it's quick,<br>easy and secure. | Make a Payment<br>Please use the drop down list below to pay your premium. We recommend th<br>current amount due. This prevents any disruption in your coverage.<br>Amount<br>Current Amount Due: \$94.40<br>Payment Method Add<br>You are not<br>Bit Pa | Make a Payment<br>Auto Bill Payment<br>Wallet<br>Payment History |
|----------------------------------------------------------------------------------------------------|----------------------------------------------------------------------------------------------------|------------------------------------------------------------------|
|----------------------------------------------------------------------------------------------------|----------------------------------------------------------------------------------------------------|------------------------------------------------------------------|

# S How to Make a One-Time Payment

To make a one-time payment, click the blue text that says "Add" next to "Payment Method."

| Auto Bill Payment | Make a Payment                                                                                                    |                                            |
|-------------------|----------------------------------------------------------------------------------------------------|--------------------------------------------|
| Wallet            | Please use the drop down list below to pay your premium. We recommend that you always pay your                                    | 17                                         |
| Payment History   | current annount que. This prevents any discuption in your coverage.                                                               | Enroll in automatic bill pay - it's quick. |
|                   | Amount                                                                                                    | easy and secure.                           |
|                   | Current Amount Due: \$94.40 V \$94.40                                                                                             |                                            |
|                   | Payment Method Add                                                                                                    |                                            |
|                   | You are not currently enrolled in<br>Auto Bill Pay, To change your<br>preference, citck on the Auto<br>Bill Pay' tab on the left. |                                            |

2 A pop-up will appear where you can add your payment information. You can use a credit card or bank account to pay. After you've entered your information, click **"Next."** 

| Payment Information Please enter your payment Information below: Payment Method Credit Card E-Check/ACH Name E-Mail Name Credit Card Number Credit Card Number Credit Card Number Expiration Year | Payment Information<br>Please enter your payment Information below:<br>Payment Method<br>Credit Card E-Check/ACH<br>Name On Account |            |
|----------------------------------------------------------------------------------------------------|----------------------------------------------------------------------------------------------------|------------|
| Payment Method                                                                                                    | Payment Method Credit Card E-Check/ACH Name On Account                                                                              |            |
| Credit Card     E-Oheck/ACH       Name     E-Mail       Credit Card Number     CVC or CVV       Credit Card Number     CVV       Expiration Month     Expiration Year                             | Credit Card E-Check/ACH Name On Account                                                                                             |            |
| Name On Account     E-Mail       Name     E-Mail       Credit Card Number     CVC or CVV       Credit Card Number     CVV       Expiration Month     Expiration Year                              | Name On Account                                                                                                    |            |
| Name     E-Mail       Credit Card Number     CVC or CVV       Credit Card Number     CVV       Expiration Month     Expiration Year                                                               |                                                                                                    | E-Mail     |
| Credit Card Number     CVC or CVV       Credit Card Number     CVV       Expiration Month     Expiration Year                                                                                     | Name                                                                                                    | E-Mail     |
| Credit Card Number CVV O Expiration Month Expiration Year                                                                                                    | Credit Card Number                                                                                                    | CVC or CVV |
| Expiration Month Expiration Year                                                                                                    | Credit Card Number                                                                                                    | cw o       |
|                                                                                                    | Expiration Month Expiration Yea                                                                                                    | ar         |
| *                                                                                                    | ~                                                                                                    | ~          |
|                                                                                                    | Next                                                                                                    |            |

| Payment Information                          |                             |
|----------------------------------------------|-----------------------------|
| Please enter your payment information below: |                             |
| Payment Method                               |                             |
| Credit Card E-Check/ACH                      |                             |
| Name On Account                              | E-Mail                      |
| Name                                         | E-Mail                      |
| Bank Name                                    |                             |
| Bank Name                                    |                             |
| Routing Number                               | Confirm Routing Number      |
| Routing Number                               | Routing Number              |
| Bank Account Number                          | Confirm Bank Account Number |
| Bank Account Number                          | Bank Account Number         |

| Please enter your billing address |       |         |
|-----------------------------------|-------|---------|
| Address 1                         |       |         |
| 1 Test Street                     |       |         |
| Address 2                         |       |         |
| Street Address 2                  |       |         |
| City                              | State | Zip     |
| TestVille                         | NY    | ~ 10000 |

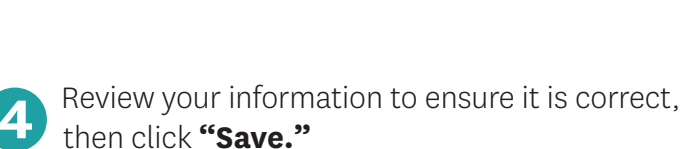

Note: Check the box next to "Save for future use?" to save

your payment information for use in the future and for Autopay.

3 Enter your billing address and click **"Next."** 

| Your Billing                     | Address 🧭                 |
|----------------------------------|---------------------------|
| Address 1:                       | 1 Test Street             |
| City:                            | TestVille                 |
| State:                           | NY                        |
| Zip:                             | 100000                    |
| Credit Card Number<br>Expiration | X000X-X000X-424<br>8 2045 |
| . out to                         |                           |
|                                  |                           |

Add A Payment Method

5 You will be taken back to the **Make a Payment** page, where your amount due and payment method will be automatically filled in. Click **"Next."** 

| Auto Bill Payment | Make a Payment Please use the drop down list below to pay your premium. We recommend that you always pay you |  |  |
|-------------------|----------------------------------------------------------------------------------------------------|--|--|
| Wallet            |                                                                                                    |  |  |
| Payment History   | current amount due. This prevents any disruption in your coverage.                                           |  |  |
|                   | Amount                                                                                                    |  |  |
|                   | Current Amount Due: -\$1,086.70\$1,086.70                                                                    |  |  |
|                   | No Payment Due; If you wish to pay ahead, please use drop down list and enter an amount greater than \$0.00  |  |  |
|                   | Payment Method Change                                                                                        |  |  |
|                   | MASTERCARD ending in 4444                                                                                    |  |  |
|                   | Billing Address                                                                                              |  |  |
|                   | John Doe<br>1 Test Street<br>TestVille, NY 10000                                                             |  |  |
|                   |                                                                                                    |  |  |

6 Review your payment information, check the required box, and click **"Submit"** to make a one-time payment. To get an email confirmation, you can check the transferred box. payment. To get an email confirmation, you can check the box next to "I would like a confirmation email" and enter your email address.

| Auto Bill Payment<br>Wallet | Please review your payment information<br>Please cick "Submet" when you are finalised. |                                                                  |  |
|-----------------------------|----------------------------------------------------------------------------------------|------------------------------------------------------------------|--|
| Payment History             | Your recurring payment process has been set for the 18th day of each month.            |                                                                  |  |
|                             | Payment Amount:                                                                        | Current Amount Due                                               |  |
|                             | Payment Method:                                                                        | Credit Card                                                      |  |
|                             |                                                                                        | MASTERCARD ending in 4444                                        |  |
|                             | Name on Account:                                                                       |                                                                  |  |
|                             | Automatic Payment Date:                                                                | 15th of each month                                               |  |
|                             | Billed to:                                                                             |                                                                  |  |
|                             | To view Terms and Conditions click h                                                   | cre.                                                             |  |
|                             | <ul> <li>I acknowledge that I have read a</li> </ul>                                   | nd agree to the Automatic Payment Terms and Conditions provided. |  |

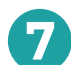

You will be taken to a confirmation page with a confirmation number.

| Auto Bill Payment | Thank you for                                    | your payment!                  |
|-------------------|--------------------------------------------------|--------------------------------|
| Wallet            | You may print this page from                     | your browser for your records. |
| Payment History   |                                                  | 1000.0010                      |
|                   | Confirmation Number:                             | 13381840                       |
|                   | Payment Method:                                  | ST0.00                         |
|                   | ,                                                | MASTERCARD ending in 4444      |
|                   | Name on Account:                                 | Jahn Dae                       |
|                   | Billed to:                                       |                                |
|                   | John Doe<br>1 Test Street<br>TestVille, NY 10000 |                                |

# How to Set Up Automatic Payments

0

2

If you would like to set up automatic payments, click **"Auto Bill Payment"** on the left menu. Then click **"Add a new automatic payment."** 

| Auto Bill Payment | Auto Bill Payment                                                                                                    | Want to stop receiving<br>paper bills?                                                       |
|-------------------|----------------------------------------------------------------------------------------------------|----------------------------------------------------------------------------------------------|
| Wallet            | Auto bill payment allows you the flexibility to choose a payment delivery date between the 15th<br>and the end of the month.                              | If you are set-up for                                                                        |
| Payment History   | How it works:                                                                                                    | Member Services<br>(phone number on your                                                     |
|                   | You will be billed one month in advance for your premium payment.                                                                                         | ID card) and let them                                                                        |
|                   | If your payment is not received by the 1st of each month, your account will be charged for the<br>current amount due which includes any past due amounts. | know that you do not<br>want to receive a paper<br>bill.                                     |
|                   | Please allow 1-2 business days to process a new account or to remove an account.                                                                          | Just remember, you will                                                                      |
|                   | Please Note: Your Auto Bill Payment will NOT draft on the same day that you set up your<br>account and preferences.                                       | receive a paper bill if<br>your payments are<br>voided or declined to lef<br>you know that a |
|                   | Account Nickname Payment Date Automatic Payment Next Draft Date                                                                                           | payment is due.                                                                              |

A pop-up will appear where you can add your payment information. You can use a credit card or bank account to pay. After you've entered your information, click **"Next."** 

| Add A Payment Method                                                |            |
|---------------------------------------------------------------------|------------|
| Payment Information<br>Please enter your payment information below: |            |
| Payment Method                                                      |            |
| Credit Card E-Check/ACH                                             |            |
| Name On Account                                                     | E-Mail     |
| Name                                                                | E-Mail     |
| Credit Card Number                                                  | CVC or CVV |
| Credit Card Number                                                  | CVV O      |
| Expiration Month Expirat                                            | ion Year   |
| · · · · · · · · · · · · · · · · · · ·                               | ~          |
|                                                                     |            |
| Next                                                                |            |

| Payment Information                          |                             |
|----------------------------------------------|-----------------------------|
| Please enter your payment information below: |                             |
| Payment Method                               |                             |
| Credit Card E-Check/ACH                      |                             |
| Name On Account                              | E-Mail                      |
| Name                                         | E-Mail                      |
| Bank Name                                    |                             |
| Bank Name                                    |                             |
| Routing Number                               | Confirm Routing Number      |
| Routing Number                               | Routing Number              |
| Bank Account Number                          | Confirm Bank Account Number |
| Bank Account Number                          | Bank Account Number         |

| Please enter your billing address |       |         |
|-----------------------------------|-------|---------|
| Address 1                         |       |         |
| 1 Test Street                     |       |         |
| Address 2                         |       |         |
| Street Address 2                  |       |         |
| City                              | State | Zip     |
| TestVille                         | NY    | × 10000 |

| Please review your payment information. Cl<br>are | ick "Save" at the bottom of the page when y done. |
|---------------------------------------------------|---------------------------------------------------|
| Your Billing                                      | Address 🕜                                         |
| Address 1:                                        | 1 Test Street                                     |
| City:                                             | TestVille                                         |
| State:                                            | NY                                                |
| Zip:                                              | 100000                                            |
| Your Payment                                      | Information 📧                                     |
| Payment Method                                    | Credit Card                                       |
| Credit Card Number                                | XXXX-XXXX-XXXX-424                                |
| Expiration                                        | 8 2045                                            |
| Save f                                            | or future use?                                    |
|                                                   |                                                   |

• Review your information to ensure it is correct. Be sure to check the box next to **"Save for** future use?" to save your payment information. Then click "Save."

3 Enter your billing address and click **"Next."** 

5 You will be taken back to the **Make a Payment** page, where your amount due and payment method will be automatically filled in. Click **"Next."** 

| uto Bill Payment | Automatic Payments                                                                                                    |
|------------------|----------------------------------------------------------------------------------------------------|
| /allet           | For each automatic payment account you create, enter your account information exactly as it appears on your invoice. Refer to your<br>most recent invoice. Click Year when complete                          |
| ayment History   | Please Note: The amount that will be deducted from your account each month will always be your current amount due. This amount<br>may adjust due to changes in your account status, such as past due amounts |
|                  | Payment Method Change                                                                                                    |
|                  | MASTERCARD ending in 4444                                                                                                    |
|                  | Billing Address                                                                                                    |
|                  |                                                                                                    |
|                  | Account Nickname                                                                                                    |
|                  | Credit Card                                                                                                    |
|                  | Choose a date for payments to be made                                                                                                    |
|                  | 150h 👻                                                                                                    |

6 Review your information and click the blue text that says **"click here"** if you would like to view the Terms and Conditions. Be sure to check the box next to **"I acknowledge that I have read and** agree to the Automation Payment Terms and Conditions provided." Then click "Submit" to set up your automatic payments.

| Make a Payment    | Please review your p                             | ayment information                                                                                                    |  |
|-------------------|--------------------------------------------------|----------------------------------------------------------------------------------------------------|--|
| Auto Bill Payment | Please click "Submit" when                       | i you are finished.                                                                                                    |  |
| Wallet            |                                                  |                                                                                                    |  |
| Payment History   | Payment Amount:                                  | \$10.00                                                                                                    |  |
|                   | Payment Method:                                  | Credit Card                                                                                                    |  |
|                   |                                                  | MASTERCARD ending in 4444                                                                                                    |  |
|                   | Name on Account:                                 | John Dae                                                                                                    |  |
| Billed to:        | Billed to:                                       | John Doe<br>1 Test Street<br>TestVille, NY 10000                                                                                         |  |
|                   | I would like a confirmat                         | ion email.                                                                                                    |  |
|                   | test@test.com                                    |                                                                                                    |  |
|                   | By checking this box at for the amount of \$10.0 | nd clicking the button below, I authorize Allwell Medicare to charge my Credit Card Account on May 1, 2025<br>00 for my monthly premium. |  |
|                   |                                                  |                                                                                                    |  |

7 You will be taken back to your **Auto Bill Payment** page, where you can see your scheduled payments.

| Auto Bill Payment | Auto Bi                             | ll Payment                                                |                                     |                                      |      | Want to stop receiving<br>paper bills?                  |
|-------------------|-------------------------------------|-----------------------------------------------------------|-------------------------------------|--------------------------------------|------|---------------------------------------------------------|
| Wallet            | Auto bill payme<br>and the end of t | nt allows you the flexibility to<br>he month.             | choose a payment d                  | elivery date between the             | 15th | If you are set-up for auto bill payment, call           |
| Payment History   | How it works:                       |                                                           |                                     |                                      |      | Member Services<br>(phone number on you                 |
|                   | You will be bille                   | d one month in advance for y                              | our premium payme                   | nt.                                  |      | ID card) and let them                                   |
|                   | If your payment<br>current amount   | is not received by the 1st of due which includes any past | each month, your ac<br>due amounts. | count will be charged for t          | he   | know that you do not<br>want to receive a pape<br>bill. |
|                   | Please allow 1-                     | 2 business days to process a                              | new account or to re                | emove an account.                    |      | Just remember, you wi                                   |
|                   | Please Note: Y<br>account and p     | our Auto Bill Payment will M<br>references.               | OT draft on the sa                  | me day that you set up y             | your | receive a paper bill if<br>your payments are            |
|                   | To remove an a<br>request in the n  | ccount from auto payment, pl<br>nessage box.              | ease click the delete               | button(x) and confirm yo             | ur   | you know that a payment is due.                         |
|                   | Below are the a                     | ccounts you have created for                              | your auto bill payme                | ents.                                |      |                                                         |
|                   | Account<br>Nickname                 | Credit Card                                               | Payment Date                        | Automatic Payment<br>Next Draft Date |      |                                                         |
|                   | Credit Card                         | MasterCard ending in                                      | Last day of                         | May 31, 2025                         | ۲    |                                                         |

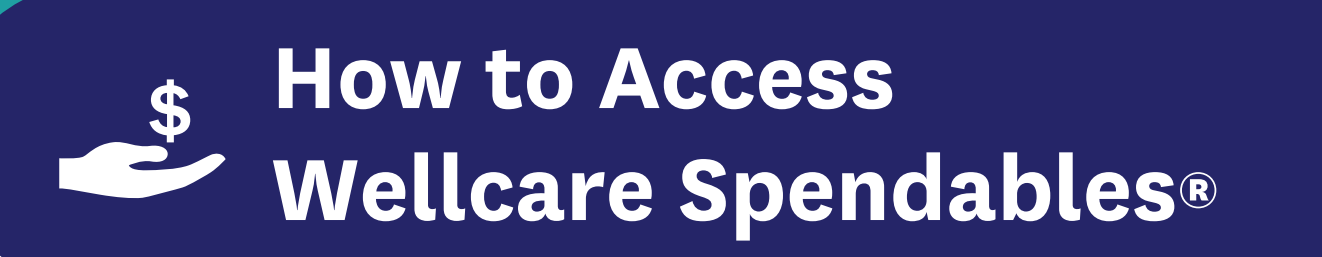

(NOT AVAILABLE FOR ALL PLANS—Check your plan materials to verify coverage and benefits.)

If Wellcare Spendables<sup>®</sup> is included with your plan, you will see a **Wellcare Spendables**<sup>®</sup> tile at the bottom of your home page. Click the blue text that says **"Wellcare Spendables"** to be taken to your Healthy Benefits+ account.

|                           | spendables                                                                         |
|---------------------------|------------------------------------------------------------------------------------|
|                           | Wellcare Spendables                                                                |
| To vie<br>or pla<br>bello | ew your Wellcare Spendables benefits<br>ace an order, please follow the link<br>w: |
|                           | Wellcare Spendables                                                                |

 a You can also click "Reward" in the top bar menu and select "Wellcare Spendables."

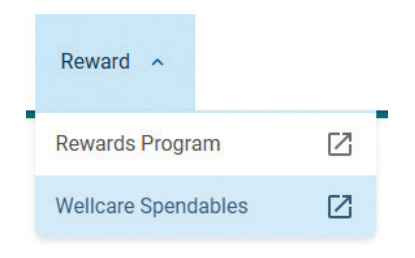

2

On your Healthy Benefits+ account you can check your benefits and balance, find a store, place an online order, and more.

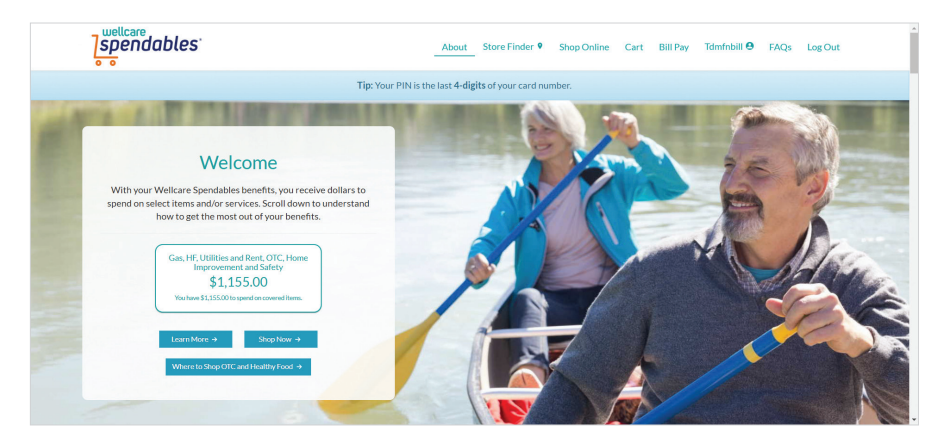

2 How to Access Twill

Twill is a free digital platform to support healthy aging and your overall wellbeing through community support, self-guided programs, and interactive activities. All Medicare Advantage members have Twill included with their plan.

0

You will see a banner message at the top of your homepage with a link to Twill. Click the blue text that says **"Visit Twill"** and follow the instructions to get started.

Introducing Twill for Medicare Advantage Members Your plan includes a digital platform tool to support healthy aging and your overall wellbeing through community support, selfguided programs, and interactive activities. Twill is included in Medicare Advantage Plans, at no extra cost to you. <u>Visit Twill</u> <sup>[2]</sup> to log in and get started. (Note: This benefit is not available for Medicare-Medicaid Plan Members at this time)

# How to Access the Portal in Spanish

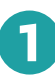

Click on the globe icon in the top right corner (next to your initials) and select **"En Español"** in the dropdown menu to have the site translated into Spanish.

|            | DA |
|------------|----|
| English    |    |
| En Español |    |
|            |    |

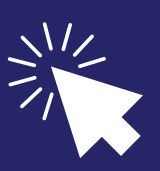

# How to Sign Out

Make sure to log out of your account whenever you're done browsing to protect your personal health information. If you leave the page logged in without doing anything, you will automatically be logged out after 10 minutes of inactivity.

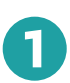

Click your initials in the top right corner and select **"Log Out."** 

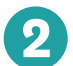

You will be taken back to the login page.

|   | Contact Information        |
|---|----------------------------|
|   | Messages                   |
|   | Health Demographic Profile |
|   | Settings                   |
|   | FAQ                        |
| 6 | Other Health Plans         |
|   | Log Out                    |

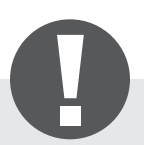

Remember to keep your login information in a safe place.

? Need Help?

If you have any questions about your member portal or plan benefits, you can check the FAQ section or send a message to our team through your account.

## FAQs

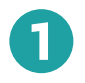

Click on your initials in the top right corner and select **"FAQ"** to see a list of frequently asked questions and answers.

|                     | TH |
|---------------------|----|
| Contact Information |    |
| Settings            | Z  |
| Messages            |    |
| FAQ                 |    |
| Other Health Plans  |    |
| Log Out             |    |
|                     |    |

### FAQs

#### Can I change my Primary Care Physician?

Yes, you can change your PCP. As a Wellcare Complete Medicare member, you must choose a PCP who is part of the Wellcare Complete Health Plan provider network. PCPs provide routine care. They also help you get specialist care, hospital care, and outpatient services. You may already have chosen your PCP. If not, we may have assigned a PCP for you.

I just changed my Primary Care Physician. When does the change take effect? Your PCP change request takes effect on the next business day after you make the request. A new ID card with contact details for your new PCP will be mailed within 7 to 10 business days.

### How can I get a new ID card?

Print or save your ID card by visiting View ID Card. You can also access it by selecting "View ID Card" from the homepage.

#### How can I get a list of doctors, other providers, and pharmacies? You can use Find a Doctor or Pharmacy to search for in-network providers. You can also use the Provider and Pharmacy Directory

How can I check my benefits? You can check your benefits on the Benefits page.

#### How do I get a list of covered drugs?

You can check your drug coverage using the Formulary.

| Mes | saging                                                                       | <b>(</b>                        | ₽ |
|-----|------------------------------------------------------------------------------|---------------------------------|---|
| 0   | Click on your initials in the top right corner and select <b>"Messages."</b> | Contact Information<br>Settings | 2 |
|     |                                                                              | Messages                        |   |
|     |                                                                              | FAQ                             |   |
|     |                                                                              | Other Health Plans              |   |
|     |                                                                              | Log Out                         |   |
|     |                                                                              |                                 |   |

You will be taken to your **Secure Messaging** inbox, where you can view any messages you've sent or received. To send a message, click **"Compose."** 

| Inbox | No Messages to display |  |
|-------|------------------------|--|
| Sent  |                        |  |
| Trash |                        |  |

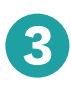

2

Select a subject from the dropdown menu that suits your needs, then type your question or request in the box.

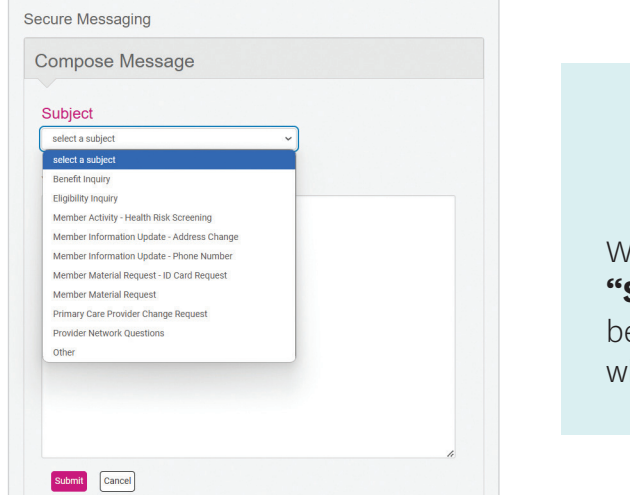

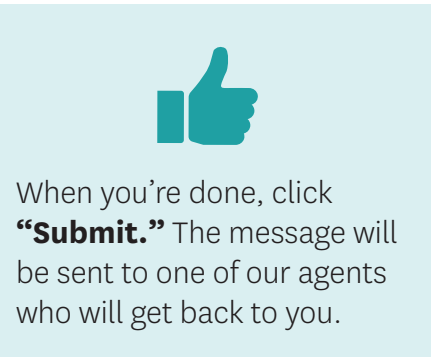

# Thanks for being a member!

We hope this guide helps you better understand how to use your secure member portal account, so you can get the most out of your plan. You can access your secure member portal any time to manage your health plan and benefits.

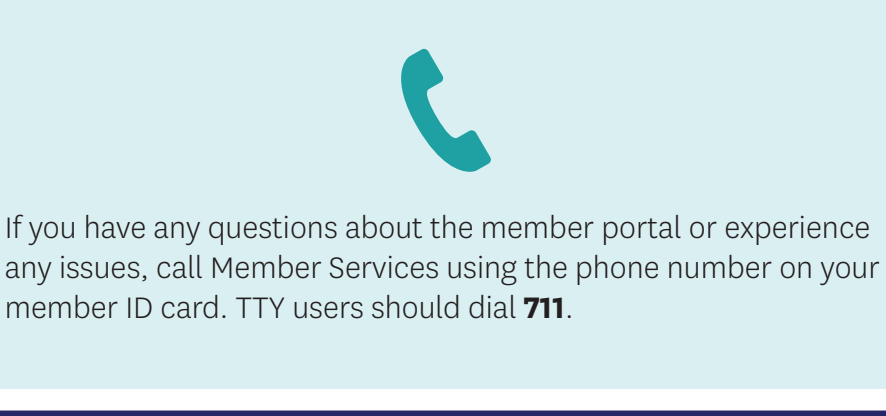

We are here:

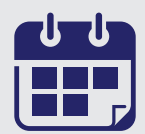

October 1 to March 31 Seven days a week 8 a.m. to 8 p.m. April 1 to September 30 Monday through Friday 8 a.m. to 8 p.m. Ohana Health Plan, a plan offered by WellCare Health Insurance of Arizona, Inc.

Louisiana D-SNP members: As a Wellcare HMO D-SNP member, you have coverage from both Medicare and Medicaid. You receive your Medicare health care and prescription drug coverage through Wellcare and are also eligible to receive additional health care services and coverage through Louisiana Medicaid. Learn more about providers who participate in Louisiana Medicaid by visiting www.myplan.healthy.la.gov/en/find-provider or https://www.louisianahealthconnect.com. For detailed information about Louisiana Medicaid benefits, please visit the Medicaid website at https://ldh.la.gov/medicaid and select the "Learn about Medicaid Services" link. To request a written copy of our Medicaid Provider Directory, please contact us.

Washington residents: "Wellcare" is issued by Coordinated Care of Washington, Inc.

Washington residents: Health Net Life Insurance Company is contracted with Medicare for PPO plans. "Wellcare by Health Net" is issued by Health Net Life Insurance Company.

Washington residents: "Wellcare" is issued by WellCare Health Insurance Company of Washington, Inc.

Notice: TennCare is not responsible for payment for these benefits, except for appropriate cost sharing amounts. TennCare is not responsible for guaranteeing the availability or quality of these benefits. Any benefits above and beyond traditional Medicare benefits are applicable to Wellcare Medicare Advantage only and do not indicate increased Medicaid benefits.

Texas D-SNP members: As a Wellcare HMO D-SNP member, you have coverage from both Medicare and Medicaid. You receive your Medicare health care and prescription drug coverage through Wellcare and are also eligible to receive additional health care services and coverage through Texas Medicaid. Learn more about providers who participate in Texas Medicaid by visiting https://www.wellcarefindaprovider.com/navigate-a-network.html. For detailed information about Texas Medicaid benefits, please visit the Texas Medicaid website at https://www.hhs.texas.gov/services/health/medicaid-chip/medicaid-chip-members/starplus. To request a written copy of our Medicaid Provider Directory, please contact us.

## **Discrimination Is Against the Law**

Wellcare By Allwell complies with applicable Federal civil rights laws and does not discriminate on the basis of race, color, national origin, age, disability, or sex (including pregnancy, sexual orientation, and gender identity). Wellcare By Allwell does not exclude people or treat them differently because of race, color, national origin, age, disability, or sex (including pregnancy, sexual orientation, and gender identity).

### Wellcare By Allwell:

- Provides aids and services, at no cost, to people with disabilities to communicate effectively with us, such as:
  - o Qualified sign language interpreters
  - Written information in other formats (large print, audio, accessible electronic formats, other formats)
- Provides language services, at no cost, to people whose primary language is not English, such as:
  - Qualified interpreters and
  - Information written in other languages.

### If you need these services, contact Member Services at:

Wellcare By Allwell: **1-844-451-1768** (TTY/TDD: **711**). Between October 1 and March 31, representatives are available seven days a week, 8 a.m. to 8 p.m. Between April 1 and September 30, representatives are available Monday–Friday, 8 a.m. to 8 p.m.

If you believe that Wellcare By Allwell failed to provide these services or discriminated in another way on the basis of race, color, national origin, age, disability, or sex (including pregnancy, sexual orientation, and gender identity), you can file a grievance with:

1557 Coordinator PO Box 31384, Tampa, FL 33631 1-855-577-8234 TTY/TDD: 711 Fax: 1-866-388-1769 Email: SM\_Section1557Coord@centene.com

You can file a grievance in person, by mail, fax, or email. Your grievance must be in writing and must be submitted within 180 days of the date that the person filing the grievance becomes aware of what is believed to be discrimination. If you need help filing a grievance, our 1557 Coordinator is available to help you.

You can also file a civil rights complaint with the U.S. Department of Health and Human Services, Office for Civil Rights, electronically through the Office for Civil Rights Complaint Portal, available at https://ocrportal.hhs.gov/ocr/portal/lobby.jsf, or by mail at U.S. Department of Health and Human Services; 200 Independence Avenue SW; Room 509F, HHH Building; Washington, D.C. 20201; or by phone: **1-800-368-1019**, **1-800-537-7697** (TTY/TDD).

Complaint forms are available at https://www.hhs.gov/ocr/complaints/index.html.

## La discriminación es un delito

Wellcare By Allwell cumple con las leyes Federales de derechos civiles aplicables y no discrimina por motivos de raza, color de piel, nacionalidad de origen, edad, discapacidad o sexo (incluido el embarazo, la orientación sexual y la identidad de género). Wellcare By Allwell no excluye a las personas ni las trata de manera diferente por su raza, color de piel, nacionalidad de origen, edad, discapacidad o sexo (incluido el embarazo, la orientación sexual y la identidad de género).

### Wellcare By Allwell proporciona:

- Brinda asistencia y servicios, sin costo alguno, a las personas con discapacidades para comunicarse de manera eficaz con nosotros, como los siguientes:
  - o Intérpretes de lengua de señas calificados
  - Información escrita en otros formatos (letra grande, audio, formatos electrónicos accesibles u otros formatos)
- Brinda servicios de idiomas sin costo para las personas cuyo idioma principal no es el inglés, como los siguientes:
  - o Intérpretes calificados e
  - o Información escrita en otros idiomas.

## Si necesita estos servicios, llame a Servicios para Miembros al:

Wellcare By Allwell: **1-844-451-1768** (TTY/TDD: **711**). Entre el 1 de octubre y el 31 de marzo, los representantes están disponibles los siete días de la semana, de 8 a.m. a 8 p.m. Entre el 1 de abril y el 30 de septiembre, los representantes están disponibles de lunes a viernes de 8 a.m. a 8 p.m.

Si considera que Wellcare By Allwell no le proporcionó estos servicios o lo discriminó de otra manera por motivos de raza, color de piel, nacionalidad de origen, edad, discapacidad o sexo (incluido el embarazo, la orientación sexual y la identidad de género), puede presentar una queja ante la siguiente entidad:

1557 Coordinator PO Box 31384, Tampa, FL 33631 1-855-577-8234 TTY/TDD: 711 Fax: 1-866-388-1769 Email: SM\_Section1557Coord@centene.com

Puede presentar una queja en persona, o por correo, fax o correo electrónico. La queja debe presentarse por escrito en un plazo de 180 días a partir de la fecha en que la persona que presenta la queja advierta lo que considera discriminación. Si necesita ayuda para presentar una queja, nuestro Coordinador 1557 está disponible para ayudarlo.

También puede presentar un reclamo de derechos civiles ante la Office for Civil Rights del U.S. Department of Health and Human Services de manera electrónica a través del Portal de Reclamos de la Office for Civil Rights, disponible en https://ocrportal.hhs.gov/ocr/portal/lobby.jsf, o por correo postal a U.S. Department of Health and Human Services; 200 Independence Avenue SW; Room 509F, HHH Building; Washington, D.C. 20201; o por teléfono: **1-800-368-1019**, **1-800-537-7697** (TTY/TDD).

Los formularios de reclamo están disponibles en https://www.hhs.gov/ocr/complaints/index.html.

## Race, Ethnicity and Language Information (REL)

Wellcare By Allwell promises to keep your race, ethnicity, and language (REL) information private. We use some of the following ways to protect your information:

- Keeping paper documents in locked file cabinets.
- Requiring that all electronic information stays on physically secure media.
- Maintaining your electronic information in password-protected files.

We may use or share your REL info to perform our work. These activities may include:

- Finding health care gaps.
- Making intervention programs.
- Designing and directing outreach materials.
- Telling health care professionals and doctors about your language needs.

We will never use your REL information for approving, rate setting, or benefit decisions. We will not give your REL information to unauthorized people.

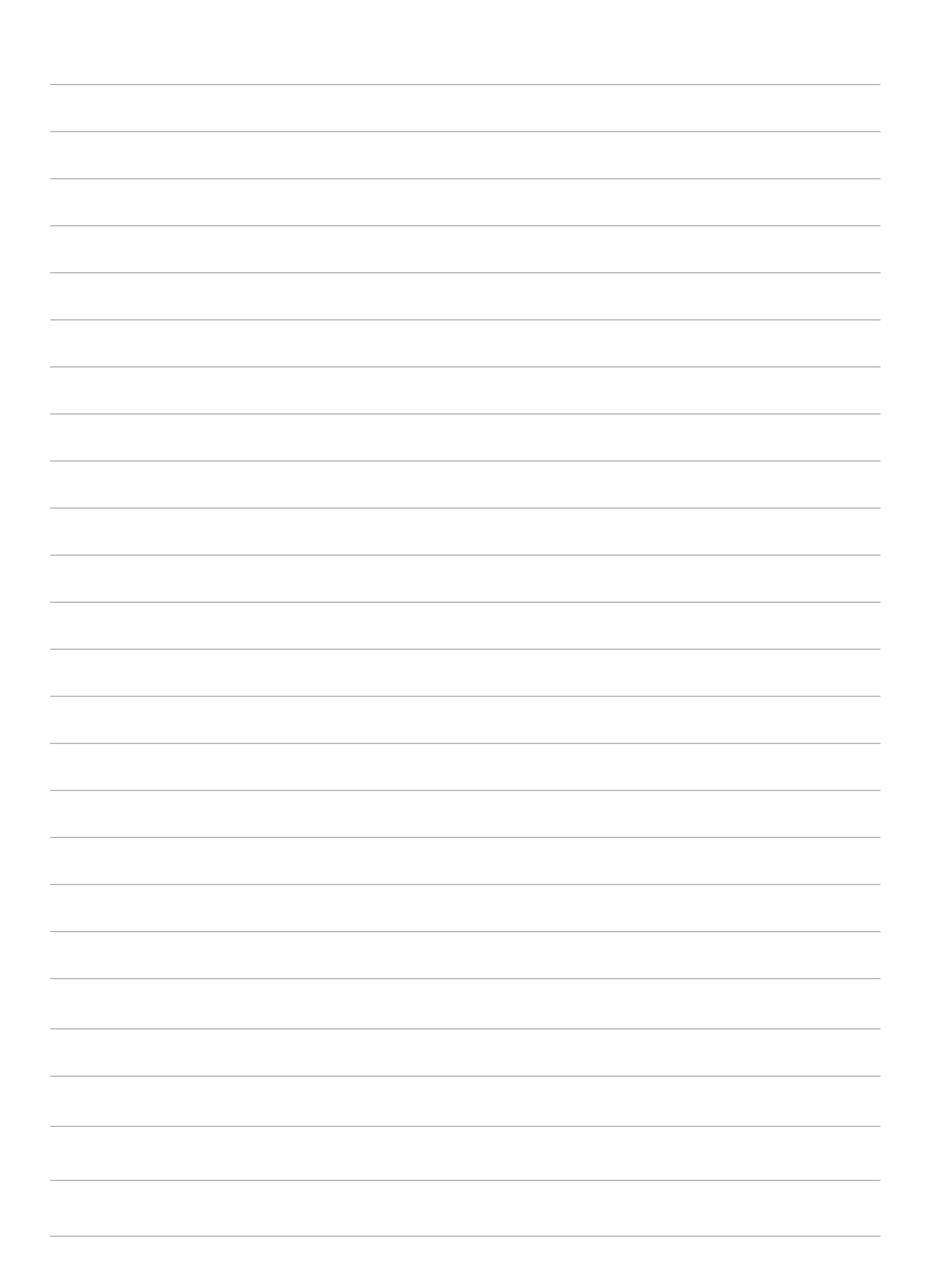

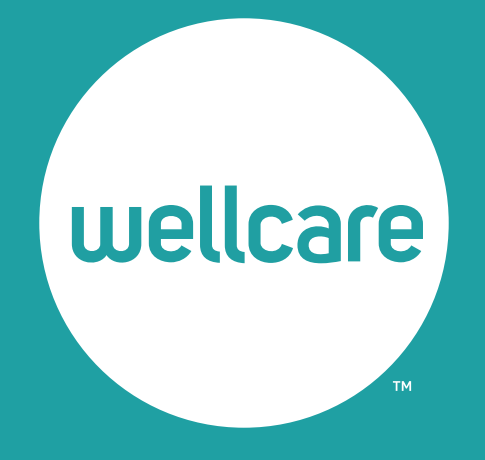